# <u>Manual de Agendamento para Descarga de</u> <u>Biorredutor</u>

#### **1- OBJETIVO:**

1.1- Este manual tem por objetivo informar passo a passo os procedimentos de cada usuário para o acesso ao agendamento para descarga de biorredutor.

# 2- TIPOS DE USUÁRIOS:

- UPEs
- Consultas
- Portaria
- Alto Forno
- Gerenciamento
- Transportadoras
- Transporte Dedicado

# **3- PROCEDIMENTOS PARA O ACESSO:**

#### 3.1- Procedimentos para ALTO FORNO.

• Acessar o site <u>www.agendeam.com.br</u>

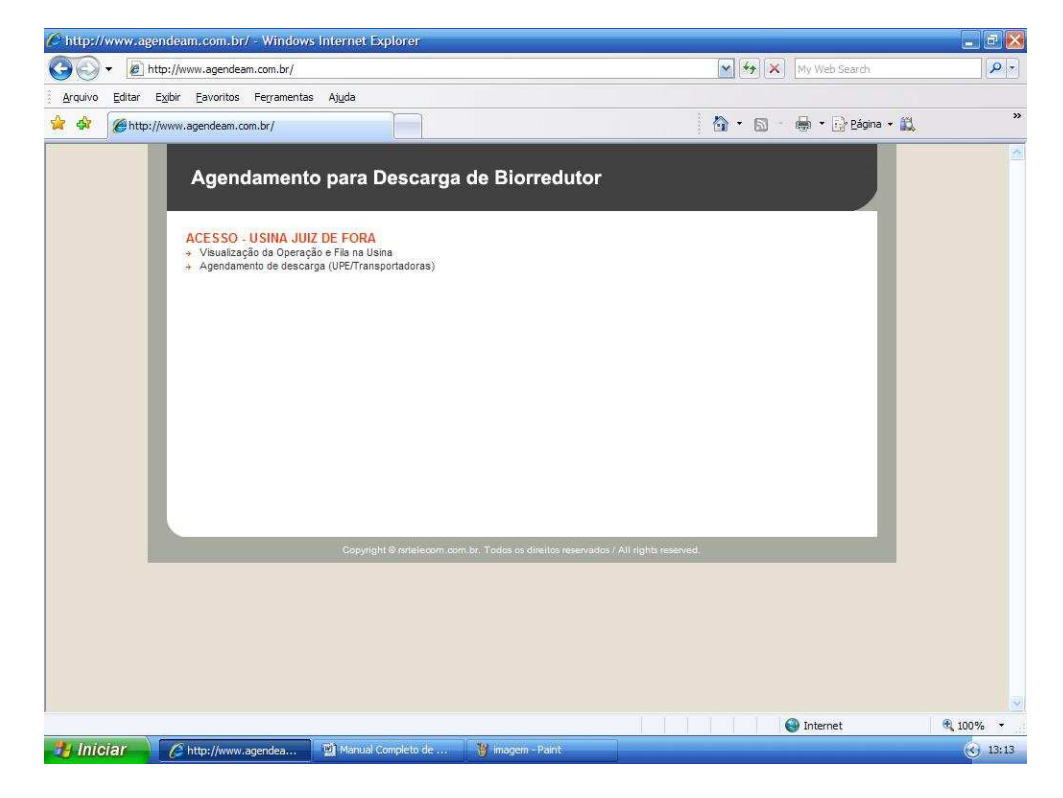

• Clicar em "Visualização da Operação e Fila da Usina".

• Caso você tenha esquecido sua senha, digitar o seu usuário e clicar em "Esqueceu a senha?" que imediatamente o site enviará ao email cadastrado a sua senha para recordá-lo.

| 🖉 AGENDEAM/RSRTELECOM - ADMINISTRAÇÃO - Windows Int                         | ernet Explorer                                               | EBX           |
|-----------------------------------------------------------------------------|--------------------------------------------------------------|---------------|
| COO - Di http://www.agendeam.com.br/ujf/                                    | 😽 😽 🔀 My Web Search                                          | (P)           |
| Arquivo Editar Exibir Eavoritos Ferramentas Ajuda                           |                                                              |               |
| 🐕 🏟 🌈 AGENDEAM/RSRTELECOM - ADMINISTRAÇÃO                                   | 🛅 * 🔝 - 👼 * 🔂 Zágina - 🛍                                     | »             |
| Agendamento para Deso<br>JUIZ DE FORA                                       | carga de Biorredutor<br>Usuário: BLOQUEIO - 06/02/2011 15:33 |               |
| ALTO FORNO<br>Caminhões<br>Bloqueio Agendamento<br>Bloqueio Potaria<br>SAIR | Bem vindo                                                    |               |
| Legenda<br>AGENGADO<br>Identifica para quando foi<br>feito o agendamento da |                                                              |               |
| FILA<br>Indica CT dentro do<br>estacionamento esperando<br>para descarga    |                                                              |               |
| CHAMADO DA PORTARIA<br>Indice que o motorista foi<br>chamado para descarga  |                                                              |               |
| EM DESCARGA<br>Indica que o CT esta<br>descarregando                        |                                                              |               |
| ATRASADO<br>Indica que o CT esta<br>atrasado                                |                                                              |               |
| BLOQUEADO<br>Indica CT bloqueado para<br>descarga                           |                                                              |               |
| CONCLUIDO<br>Indica que o CT concluiu a<br>descarga                         |                                                              |               |
| Concluído                                                                   | 😜 Internet                                                   | € 100% ·      |
| Hiniciar Manual Completo de                                                 | RSRTELE                                                      | (<) (2) 15:34 |

• Inserir usuário, senha e clicar em "entrar".

• Clicar em "Caminhões".

| 💌 🔫 🗙 My V                | Web Search           | P -      |
|---------------------------|----------------------|----------|
| 👌 • 📾 - 🖶                 | 🔹 🔂 Bágina 🔹 📖       | »        |
| BLOQUEIO - 06/02/20       | 2011 15:35           |          |
| Lista di                  | le Caminhões         |          |
| STATUS                    |                      |          |
| FIM DA<br>DE SCARGA       |                      |          |
| EM<br>DESCARGA            | ABRIR                |          |
| EM<br>DESCARGA            | ABRIR                |          |
| CHAMADO<br>DA<br>PORTARIA |                      |          |
| CHAMADO<br>DA<br>PORTARIA | 200                  |          |
| CHAMADO<br>DA<br>PORTARIA |                      |          |
| FILA                      |                      |          |
| FILA                      | -                    |          |
| FILA                      | -                    |          |
| FILA                      |                      |          |
| FILA                      | 100                  |          |
| FILA                      | 1.50                 |          |
| FILA                      | 122                  |          |
| FILA                      | 1.1                  |          |
| 🕒 Int                     | ternet               | 🔍 100% 🔹 |
|                           | FILA<br>FILA<br>Ø In | FILA -   |

• Caso o Alto Forno queira **bloquear** a descarga do caminhão na Usina por algum motivo, clicar em **abrir** mudar o status do caminhão para **bloqueado** e informar qual o motivo deste bloqueio, o caminhão ficará em **status de bloqueado**.

| ttp://www.agendeam.com.br/ujf/                                               |                                                                        | My Web Search                    |      |
|------------------------------------------------------------------------------|------------------------------------------------------------------------|----------------------------------|------|
| juivo Editar Exibir Eavoritos Ferramentas                                    | Ajuda<br>ÇÃO                                                           | 🏠 🔹 📓 🔹 🖶 🕈 📴 <u>P</u> ágina 🕶 🚉 |      |
|                                                                              | Usuário:                                                               | BLOQUEIO - 06/02/2011 15:40      |      |
| JUIZ DE FORA                                                                 | istar Caminhões                                                        | ID: 54                           |      |
| ALTO FORNO                                                                   |                                                                        |                                  |      |
| Caminhoes<br>Bloqueio Agendamento<br>Bloqueio Portaria                       | SENHA: 0054<br>BIOENERGIA UPE: UPE BURITIS                             |                                  |      |
| SAIR                                                                         | No. NOTA FISCAL: 2345<br>SÉRIE NOTA FISCAL:                            |                                  |      |
| Legenda                                                                      | DATA/HORA: 03/02/2011 05:16                                            |                                  |      |
| AGENDADO<br>Identifica para quando foi<br>feito o agendamento da<br>descarna | GCA: 444545<br>BRC: 45677<br>TRANSPORTADORA: TRANSPORTADORA FIGUEIREDO |                                  |      |
| FILA<br>Indica CT dentro do<br>estacionamento esperando<br>para descarga     | PLACA DA CARRETA: HBN1123 DATA AGENDAMENTO: 04/02/2011 20:30           |                                  |      |
| CHAMADO DA PORTARIA<br>Indica que o motorista foi<br>chamado para descarga   | STATUS: O STATUS                                                       |                                  |      |
| EM DE SCARGA<br>Indica que o CT esta<br>descarregando                        | BLOQUEADO     CONCLUEDO                                                |                                  |      |
| ATRA SADO<br>Indica que o CT esta                                            |                                                                        |                                  |      |
| BLOQUEADO<br>Indica CT bloqueado para                                        | 2.DIFERENÇA DE PESO                                                    |                                  |      |
| CONCLUIDO<br>Indice que o CT concluiu a                                      | ☐ 3.DEFEITO NO SISTEMA DE ABA<br>☐ 4.DEFEITO NO CAMINHÃO<br>☐ 5.OUTROS | ASTECIMENTO                      |      |
| Crarce: Ba                                                                   | L SUURUS                                                               |                                  |      |
|                                                                              | GRAVAR                                                                 |                                  |      |
|                                                                              |                                                                        | Internet                         | 100% |

• Após o motorista ou a Usina resolver o problema pelo qual foi bloqueado, o operador da descarga deverá clicar em **Confirmar Retorno** e o caminhão entrará automaticamente Em Descarga para que o caminhão possa continuar com os procedimentos de descarga.

| GENDEAM/RSRT          | FELECOM - ADMINISTRAÇ                                            | AO - Wind         | lows Interne        | : Explorer                                  |                           | w Web Search             | ی ایس       |
|-----------------------|------------------------------------------------------------------|-------------------|---------------------|---------------------------------------------|---------------------------|--------------------------|-------------|
|                       | <i>pr//mmagenaeameonnerja</i> j                                  | P1                |                     |                                             |                           |                          |             |
| uivo <u>E</u> ditar E | Exibir Eavoritos Ferrament                                       | tas <u>Aju</u> da |                     |                                             |                           |                          |             |
| AGEND                 | EAM/RSRTELECOM - ADMINIS                                         | TRAÇÃO            |                     |                                             |                           | h 🔹 📝 <u>P</u> ágina 🔹 😭 | 6           |
|                       | Agendamento                                                      | o para            | Descarç             | ja de Biorredutor<br><sub>Usuário: Bi</sub> | .0QUEIO - 06/02/          | 2011 15:45               |             |
|                       | JUIZ DE FORA                                                     |                   |                     |                                             | Lista                     | de Caminhões             |             |
|                       | U TO FORMO                                                       | SENHA             | AGENDA              | CAMINHÃO                                    | STATUS                    |                          |             |
| C<br>B                | Saminhões<br>Noqueio Agendamento                                 | 0065              | 04/02/2011<br>19:30 | UPE LAGOA<br>(ABC7773)                      | FIM DA<br>DESCARGA        | =                        |             |
| 8                     | SAIR                                                             | 0054              | 04/02/2011<br>20:30 | UPE BURITIS<br>(HBN1123)                    | BLOQUEADO                 | CONFIRMAR<br>RETORNO     |             |
| ſ                     | Lessed.                                                          | 0058              | 04/02/2011<br>21:30 | UPE REQUERENTE<br>(HJR9876)                 | EM<br>DESCARGA            | ABRIR                    |             |
|                       | AGENDADO<br>Identifica para quando foi                           | 0066              | 05/02/2011<br>06:30 | UPE BURITIS<br>(DDD4654)                    | CHAMADO<br>DA<br>PORTARIA |                          |             |
|                       | feito o agendamento da<br>descarga<br>FILA                       | 0067              | 05/02/2011<br>12:30 | UPE LAGOA<br>(BBB6789)                      | CHAMADO<br>DA<br>PORTARIA |                          |             |
|                       | Indica CT dentro do<br>estacionamento esperando<br>para descarga | 0022              | 05/02/2011<br>13:00 | UPE FAZENDINHA<br>(EEE5555)                 | CHAMADO                   | •                        |             |
|                       | CHAMADO DA PORTARIA<br>Indice que o motorista foi                | 0023              | 05/02/2011<br>13:30 | UPE FAZENDINHA<br>(EEE4444)                 | FILA                      | -                        |             |
|                       | EM DE SCARGA                                                     | 0063              | 05/02/2011<br>17:00 | UPE BURITIS<br>(PPP0099)                    | FILA                      | 2                        |             |
|                       | descarregando                                                    | 0064              | 05/02/2011<br>17:30 | UPE PONTAL<br>(ELD3301)                     | FILA                      |                          |             |
|                       | Indica que o CT esta<br>atrasado                                 | 0062              | 06/02/2011<br>06:30 | UPE GARÇA<br>(TTU3321)                      | FILA                      | -                        |             |
|                       | BLOQUEADO<br>Indica CT bloqueado para                            | 0068              | 06/02/2011<br>08:00 | UPE LAGOA<br>(JJJ8765)                      | FILA                      | -                        |             |
|                       | descarga<br>CONCLUIDO                                            | 0069              | 06/02/2011 09:00    | UPE LAGOA<br>(FFT5420)                      | FILA                      |                          |             |
|                       | Indica que o CT concluiu a<br>descarga                           | 0072              | 06/02/2011<br>10:00 | UPE LAGOA<br>(FFF1234)                      | FILA                      | -                        |             |
|                       |                                                                  | 0071              | 06/02/2011          | UPE LAGOA                                   | FILA                      | -                        |             |
|                       |                                                                  |                   |                     |                                             |                           | internet                 | <b>100%</b> |

• Quando o caminhão apresentar-se ao Alto Forno e passar por todos os procedimentos de descarga da Usina, o operador deverá clicar em **Abrir** e marcar o status **Concluído**, para que o mesmo siga até a portaria de saída.

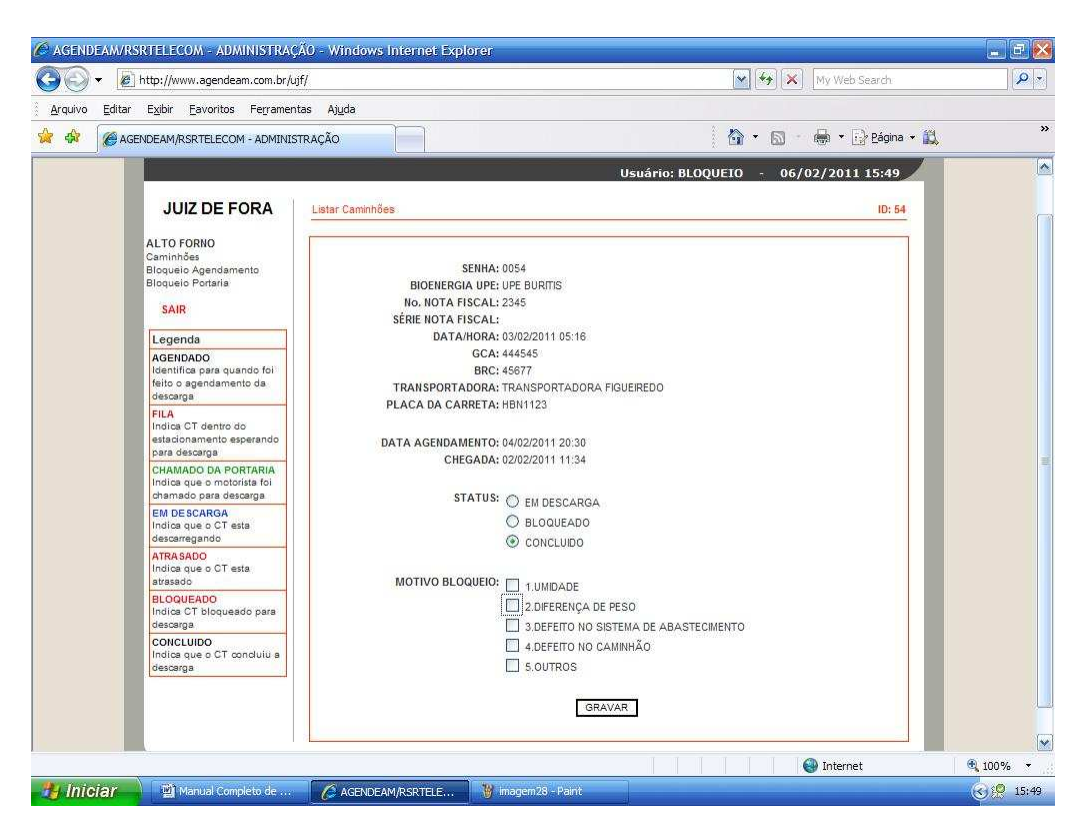

• Algumas pessoas indicadas pela Usina terão em seu "login" de acesso a condição de realizar bloqueios de agendamentos e bloqueios de portaria, para realizar um bloqueio de agendamento clicar em **"Bloqueio Agendamento"**.

| 🖉 AGENDEAM/R                   | SRTELECOM - ADMINISTRAÇ                                                      | ăo - Wind              | iows Internet Expl | orer               |                   |                        |          |
|--------------------------------|------------------------------------------------------------------------------|------------------------|--------------------|--------------------|-------------------|------------------------|----------|
| 00 · @                         | ] http://www.agendeam.com.br/uj                                              | F/                     |                    |                    | ~                 | My Web Search          | P -      |
| <u>A</u> rquivo <u>E</u> ditar | E <u>xi</u> bir <u>F</u> avoritos Ferrament                                  | as <mark>Aju</mark> da |                    |                    |                   |                        |          |
| 🙀 🏟 🌘 AG                       | ENDEAM/RSRTELECOM - ADMINIST                                                 | RAÇÃO                  |                    |                    | 6                 | 🔹 🔝 🐇 👼 🔹 🔂 Bágina 🔹 🚉 | »        |
|                                | Agendamento                                                                  | para                   | Descarga d         | e Biorredutor      | Usuário: BLOQUEIO | - 06/02/2011 15:54     | ^        |
|                                | JUIZ DE FORA                                                                 | Inserir No             | vo                 |                    |                   | Lista                  |          |
|                                | ALTO FORNO                                                                   | ID                     | INICIO             | FINAL              | STATUS            |                        |          |
|                                | Caminhões<br>Bloqueio Agendamento                                            | 1                      | 02/02/2011         | 10/02/2011         | ATIVO             |                        |          |
|                                | Bloqueic Portaria                                                            |                        |                    |                    |                   |                        |          |
|                                | SAIR                                                                         |                        |                    |                    |                   |                        |          |
|                                | Legenda                                                                      |                        |                    |                    |                   |                        |          |
|                                | AGENDADO<br>Identifica para quando foi<br>feito o agendamento da<br>descarga |                        |                    |                    |                   |                        |          |
|                                | FILA<br>Indica CT dentro do<br>estacionamento esperando<br>para descarga     |                        |                    |                    |                   |                        |          |
|                                | CHAMADO DA PORTARIA<br>Indica que o motorista foi<br>chamado para descarga   |                        |                    |                    |                   |                        |          |
|                                | EM DESCARGA<br>Indica que o CT esta<br>descarregando                         |                        |                    |                    |                   | _                      |          |
|                                | ATRA SADO<br>Indica que o CT esta<br>atrasado                                |                        |                    |                    |                   | _                      |          |
|                                | BLOQUEADO<br>Indica CT bloqueado para<br>descarga                            |                        |                    |                    |                   |                        |          |
|                                | CONCLUIDO<br>Indica que o CT concluiu a<br>descarga                          |                        |                    |                    |                   |                        |          |
|                                |                                                                              |                        |                    |                    |                   |                        |          |
|                                | X                                                                            |                        |                    |                    |                   | 🚱 Internet             | 🔍 100% 🔻 |
| 🦺 Iniciar                      | Manual Completo de                                                           | 🙆 AG                   | ENDEAM/RSRTELE     | 👸 imagem29 - Paint |                   |                        | 355      |

### • Clicar em "Inserir Novo".

| 🖉 AGENDEAM/R   | SRTELECOM - ADMINISTRAÇÂ                                                     | 0 - Windows Internet Explorer                                                                                                    | _ 2 2     |
|----------------|------------------------------------------------------------------------------|----------------------------------------------------------------------------------------------------|-----------|
| 00 · E         | ] http://www.agendeam.com.br/ujf                                             | My Web Search                                                                                                    | 9-        |
| Arquivo Editar | Exibir Eavoritos Ferramenta                                                  | as Ajuda                                                                                                    |           |
| 🚖 🏟 🌘 🖉 A G    | ENDEAM/RSRTELECOM - ADMINIST                                                 | RAÇÃO 👘 🔹 🔂 Página - 🚉                                                                                                    | »         |
|                | Agendamento                                                                  | para Descarga de Biorredutor<br>Usuário: BLOQUEIO - 06/02/2011 15:55                                                                                                    | <u> </u>  |
|                | JUIZ DE FORA                                                                 | Voltar a Lista Cadastrar Novo                                                                                                    |           |
|                | ALTO FORNO<br>Caminhões<br>Bloqueio Agendamento<br>Bloqueio Portaria         | PERIODO: 08/02/2011 até 08/02/2011                                                                                                    |           |
|                | SAIR                                                                         | 00:00 00:30 01:00 01:30 02:00                                                                                                    |           |
|                | Legenda                                                                      | 02:30 03:00 03:30 04:00 04:30                                                                                                    |           |
|                | AGENDADO<br>Identifica para quando foi<br>feito o agendamento da<br>descarga | 05:00         05:30         06:00         06:30         07:00           07:30         08:00         08:30         09:00         09:30           10:00         10:30         11:00         11:30         12:00 |           |
|                | FILA<br>Indica CT dentro do<br>estacionamento esperando<br>para descarga     | 12:30         13:00         14:00         14:30           15:00         15:30         16:00         16:30         17:00           17:30         18:00         18:30         19:00         19:30               |           |
|                | CHAMADO DA PORTARIA<br>Indica que o motorista foi<br>chamado para descarga   | 20:00         20:30         21:00         21:30         22:00           22:30         23:00         23:30         23:30                                                                                       |           |
|                | EM DESCARGA<br>Indica que o CT esta<br>descarregando                         |                                                                                                    |           |
|                | ATRA SADO<br>Indica que o CT esta<br>atrasado                                | GRAVAR                                                                                                    |           |
|                | BLOQUEADO<br>Indica CT bloqueado para<br>descarga                            |                                                                                                    |           |
|                | CONCLUIDO<br>Indica que o CT concluiu a<br>descarga                          |                                                                                                    |           |
|                |                                                                              |                                                                                                    | ~         |
|                | X                                                                            | Internet                                                                                                    | 100% •    |
| 👸 Iniciar      | Manual Completo de                                                           | 🖉 🖉 AGENDEAM/RSRTELE 🦉 Imagem 30 - Paint                                                                                                    | 3 2 15:55 |

• Marcar o período a ser bloqueado, escolher os horários a serem bloqueados, marcar o "flag" **Ativo** e clicar em **Gravar.** 

| C AGENDEAM/R   | SRITELECOM - ADMINISTRAÇ                                                     | .ÃO - Wind                  | dows Internet Expl | orer                |                   |                                      | Z 🙋      |
|----------------|------------------------------------------------------------------------------|-----------------------------|--------------------|---------------------|-------------------|--------------------------------------|----------|
| <b>G</b> 🕤 🖻   | http://www.agendeam.com.br/u                                                 | jf/                         |                    |                     | <mark>ا م</mark>  |                                      |          |
| Arquivo Editar | Exibir Eavoritos Ferramen                                                    | tas <u>Aju</u> da<br>TRAÇÃO |                    |                     |                   | <ul> <li>M → Image Página</li> </ul> | · 🕰      |
|                | Agendamento                                                                  | o para                      | Descarga d         | e Biorredutor       | Usuário: BLOQUEIO | - 06/02/2011 15:54                   |          |
|                | JOIZ DE FORA                                                                 |                             | 12.<br>W           |                     | -                 |                                      |          |
|                | ALTO FORNO                                                                   | ID                          | INICIO             | FINAL               | STATUS            |                                      |          |
|                | Bloqueio Agendamento<br>Bloqueio Portaria<br>SAIR                            |                             | 02/02/2011         | 10/02/2011          | ANVO              |                                      |          |
|                | Legenda                                                                      |                             |                    |                     |                   |                                      |          |
|                | AGENDADO<br>Identifica para quando foi<br>feito o agendamento da<br>descarga |                             |                    |                     |                   |                                      |          |
|                | FILA<br>Indica CT dentro do<br>estacionamento esperando<br>para descarga     |                             |                    |                     |                   |                                      |          |
|                | CHAMADO DA PORTARIA<br>Indica que o motorista foi<br>chamado para descarga   |                             |                    |                     |                   |                                      |          |
|                | EM DE SCARGA<br>Indica que o CT esta<br>descarregando                        |                             |                    |                     |                   |                                      |          |
|                | ATRA SADO<br>Indica que o CT esta<br>atrasado                                |                             |                    |                     |                   |                                      |          |
|                | BLOQUEADO<br>Indica CT bloqueado para<br>descarga                            |                             |                    |                     |                   |                                      |          |
|                | CONCLUIDO<br>Indica que o CT concluiu a<br>descarga                          |                             |                    |                     |                   |                                      |          |
|                |                                                                              |                             |                    |                     |                   |                                      | P        |
|                |                                                                              |                             |                    |                     |                   | 🕘 Internet                           | 🔍 100% 👻 |
| 🤠 Iniciar      | Manual Completo de                                                           | 🌔 AG                        | ENDEAM/RSRTELE     | 👸 imagem29 - Pairit |                   |                                      |          |

• Para mudar um bloqueio de agendamento já realizado clicar no "flag" verde que indica Alterar Registro e fazer todas as mudanças necessárias, para excluir um bloqueio de agendamento já realizado clicar no "flag" vermelho que indica Excluir Registro.

|                | SRTELECOM - ADMINISTRAÇ <i>i</i>                                             | ão - Wind                   | iows internet Expl | orer               |                   |                        | _ 2 ×    |
|----------------|------------------------------------------------------------------------------|-----------------------------|--------------------|--------------------|-------------------|------------------------|----------|
|                | http://www.agendeam.com.br/uj                                                | f/                          |                    |                    |                   | My Web Search          | P -      |
| Arquivo Editar | Exibir Eavoritos Ferrament                                                   | as Aj <u>u</u> da<br>IRAÇÃO |                    |                    |                   | * 🔊 - 🖶 * 🔂 Bágina * 🛍 | »        |
|                | Agendamento                                                                  | o para                      | Descarga d         | e Biorredutor      | Usuário: BLOQUEIO | - 06/02/2011 15:54     |          |
|                | JUIZ DE FORA                                                                 | Inserir No                  | vo                 |                    |                   | Lista                  |          |
|                | ALTO FORNO                                                                   | ID                          | INICIO             | FINAL              | STATUS            |                        |          |
|                | Caminhões<br>Bloqueio Agendamento                                            | 1                           | 02/02/2011         | 10/02/2011         | ATIVO             | × ×                    |          |
|                | Bloquelo Portaria<br>SAIR                                                    |                             |                    |                    |                   | -11 - 15               |          |
|                | Legenda                                                                      |                             |                    |                    |                   |                        |          |
|                | AGENDADO<br>Identifica para quando foi<br>feito o agendamento da<br>descarga |                             |                    |                    |                   |                        |          |
|                | FILA<br>Indica CT dentro do<br>estacionamento esperando<br>para descarga     |                             |                    |                    |                   |                        |          |
|                | CHAMADO DA PORTARIA<br>Indica que o motorista foi<br>chamado para descarga   |                             |                    |                    |                   |                        |          |
|                | EM DESCARGA<br>Indica que o CT esta<br>descarregando                         |                             |                    |                    |                   |                        |          |
|                | ATRA SADO<br>Indica que o CT esta<br>atrasado                                |                             |                    |                    |                   |                        |          |
|                | BLOQUEADO<br>Indica CT bloqueado para<br>descarga                            |                             |                    |                    |                   |                        |          |
|                | CONCLUIDO<br>Indica que o CT concluiu a<br>descarga                          |                             |                    |                    |                   |                        |          |
|                |                                                                              |                             |                    |                    |                   |                        | l.       |
|                |                                                                              |                             |                    |                    |                   | lnternet               | 🔍 100% 👻 |
| 🦺 Iniciar      | Manual Completo de                                                           | G AG                        | ENDEAM/RSRTELE     | 🍟 imagem29 - Paint |                   |                        |          |

• Para realizar um bloqueio que interrompa a entrada de caminhões na Usina clicar em "Bloqueio Portaria".

| 🖉 AGENDEAM/RSRTELECOM - A                                  | ADMINISTRAÇÃO - Win                          | dows Internet Expl | orer               |              |                |                          | _ B 🔀    |
|------------------------------------------------------------|----------------------------------------------|--------------------|--------------------|--------------|----------------|--------------------------|----------|
| G + ktp://www.agen                                         | ndeam.com.br/ujf/                            |                    |                    |              | 🖌 (4) 🗶 🕅      | r Web Search             | P -      |
| Arquivo Editar Exibir Eavorit                              | tos Fe <u>r</u> ramentas <mark>Aju</mark> da | a                  |                    |              |                |                          |          |
| 😭 🏟 🎯 AGENDEAM/RSRTELE                                     | COM - ADMINISTRAÇÃO                          |                    |                    |              | 🗿 • 📾 • 🖶      | ) 🔹 🔂 <u>P</u> ágina 🔹 🚉 | »        |
| Agen                                                       | damento para                                 | Descarga d         | e Biorredutor      | Usuário: BLO | QUEIO - 06/02/ | 2011 16:08               | ^        |
| JUIZ DE                                                    |                                              | ovo                |                    |              |                | Lista                    |          |
| ALTO FORNO<br>Caminhões<br>Bloqueio Agend                  | ID                                           | BLOQUEIO           | INICIO             | FINAL        | STATUS         |                          |          |
| Bloqueio Portari<br>SAIR                                   | ia                                           |                    |                    |              |                |                          |          |
| Legenda                                                    |                                              |                    |                    |              |                | _                        |          |
| AGENDADO<br>Identifica para<br>feito o agendar<br>descarga | quando foi<br>mento da                       |                    |                    |              |                |                          |          |
| FILA<br>Indica CT dent<br>estacionament<br>para descarga   | ro do<br>o esperando                         |                    |                    |              |                |                          |          |
| CHAMADO DA<br>Indica que o m<br>chamado para               | PORTARIA<br>lotorista foi<br>descarga        |                    |                    |              |                |                          |          |
| EM DE SCARG.<br>Indica que o C<br>descarregando            | A<br>T esta                                  |                    |                    |              |                |                          |          |
| ATRA SADO<br>Indica que o C<br>atrasado                    | T esta                                       |                    |                    |              |                |                          |          |
| BLOQUEADO<br>Indica CT bloq<br>descarga                    | ueado para                                   |                    |                    |              |                |                          |          |
| CONCLUIDO<br>Indica que o C<br>descarga                    | T concluiu a                                 |                    |                    |              |                |                          |          |
|                                                            | л                                            |                    |                    |              |                |                          | ×        |
|                                                            |                                              |                    |                    |              | () I           | nternet                  | ₫ 100% • |
| Manual C                                                   | Completo de                                  | GENDEAM/RSRTELE    | 🍟 imagem31 - Paint | -            |                |                          | ( 16:08  |

• Clicar em "Inserir Novo".

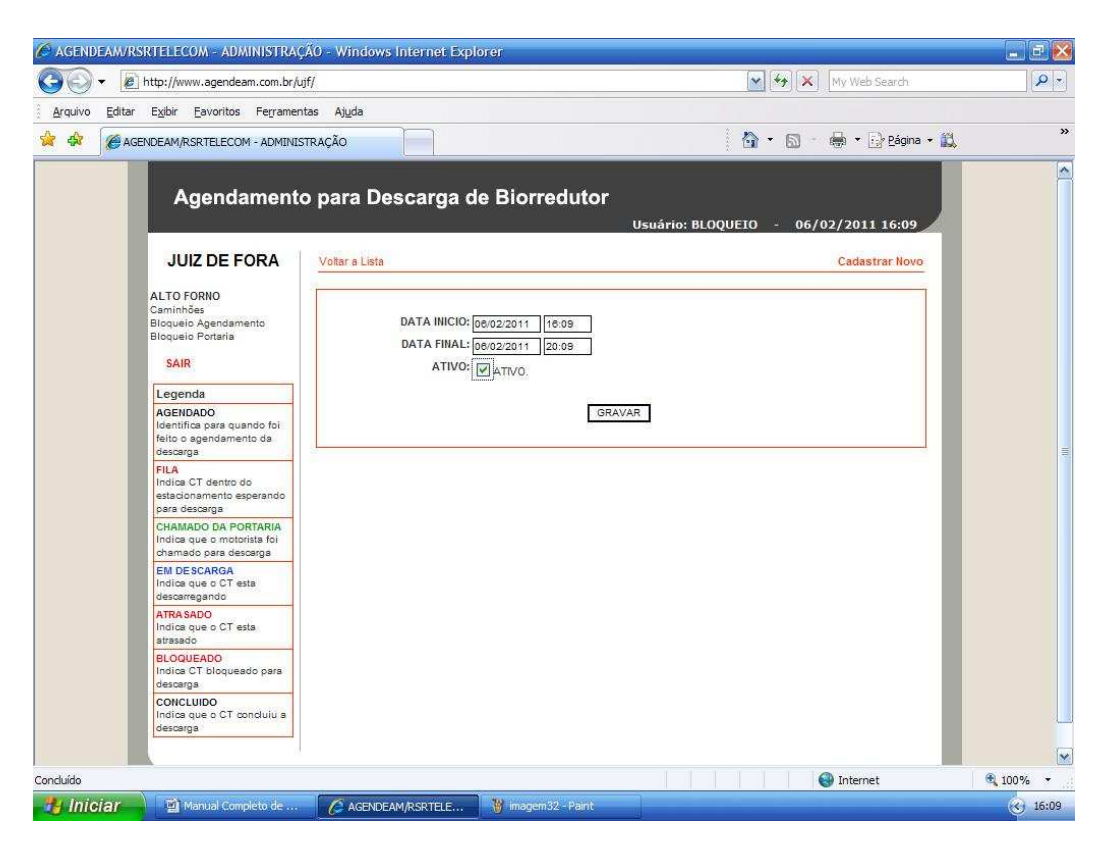

• Marcar o período do início e final à ser bloqueado, marcar o "flag" Ativo e clicar em Gravar.

| C AGENDEAM   | /RSRTELECOM - ADMINISTRAÇ                                                    | ÃO - Win                | dows Internet Explore | r                   |                     |            |                | - E 🛃    |
|--------------|------------------------------------------------------------------------------|-------------------------|-----------------------|---------------------|---------------------|------------|----------------|----------|
| <b>G</b> .   | 🖉 http://www.agendeam.com.br/uj                                              |                         |                       | <u>م</u>            |                     |            |                |          |
| Arquivo Edit | tar E <u>x</u> ibir <u>F</u> avoritos Ferrament                              | tas <mark>Aju</mark> da | 1                     |                     |                     |            |                |          |
| 😫 🏘 🌘        | AGENDEAM/RSRTELECOM - ADMINIS                                                | TRAÇÃO                  |                       |                     | Č                   | ) • 🛛 • 🖷  | 🔹 🔂 Página 🔸 🚉 | 3        |
|              | Agendamento                                                                  | para                    | Descarga de           | Biorredutor<br>ບ    | suário: BLOQUEI(    | 0 - 06/02/ | 2011 16:13     |          |
|              |                                                                              | ID                      | BLOOUEIO              | INICIO              | FINAL               | STATUS     |                |          |
|              | ALTO FORNO<br>Caminhões<br>Bloqueio Agendamento                              | 17                      | ENTRADA               | 08/02/2011<br>16:09 | 06/02/2011<br>20:09 | ATIVO      |                |          |
|              | SAIR                                                                         |                         |                       |                     |                     |            |                |          |
|              | Legenda                                                                      |                         |                       |                     |                     |            |                |          |
|              | AGENDADO<br>Identifica para quando foi<br>feito o agendamento da<br>descarga |                         |                       |                     |                     |            | _              |          |
|              | FILA<br>Indica CT dentro do<br>estacionamento esperando<br>para descarga     |                         |                       |                     |                     |            | _              |          |
|              | CHAMADO DA PORTARIA<br>Indica que o motorista fói<br>chamado para descarga   |                         |                       |                     |                     |            | _              |          |
|              | EM DE SCARGA<br>Indica que o CT esta<br>descarregando                        |                         |                       |                     |                     |            | _              |          |
|              | ATRA SADO<br>Indica que o CT esta<br>atrasado                                |                         |                       |                     |                     |            | _              |          |
|              | BLOQUEADO<br>Indica CT bloqueado para<br>descarga                            |                         |                       |                     |                     |            |                |          |
|              | CONCLUIDO<br>Indica que o CT concluiu a<br>descarga                          |                         |                       |                     |                     |            | _              |          |
|              |                                                                              |                         |                       |                     |                     |            |                | 6        |
|              |                                                                              | (Martinetter            |                       |                     |                     | 🚱 I        | nternet        | 🔍 100% 🔹 |
| 🥵 Iniciar    | Manual Completo de                                                           | C AG                    | ENDEAM/RSRTELE        | j imagem33 - Paint  |                     |            |                | ( 16:13  |

 Para mudar um bloqueio de portaria já realizado clicar no "flag" verde que indica Alterar Registro e fazer todas as mudanças necessárias, para excluir um bloqueio de portaria já realizado clicar no "flag" vermelho que indica Excluir Registro, quando um bloqueio de portaria é realizado automaticamente as telas das portarias e dos motoristas recebem um comunicado informando a previsão de retorno da operação de descarga.

|                                                                                                    | a ( <b>P</b> ) |
|----------------------------------------------------------------------------------------------------|----------------|
| julvo Editar Exbir Eavoritos Ferramentas Algda                                                                                  | ágina + 📖 🔹    |
| Agendamento para Descarga de Biorredutor Usuário: RENATO P - 06/02/2011 16                                                      | :17            |
| PORTARIA<br>Entrada Caminiñes<br>Entrada Caminiñes                                                                              | EM             |
| Procurar Caminhões SENHA AGENDA CAMINHÃO STATUS                                                                                 |                |
| SAIR 0402/2011 UPE LAGOA FIM DA CONFIRM<br>19:30 (ABC7773) DESCARGA SAÍDA                                                       | IAR            |
| Legenda         0054         04/02/2011         UPE BURITS         EM<br>DESCARGA                                               |                |
| AGENDADO<br>Identifica para guando foi 0056 04/02/2011 UPE REQUERENTE EM<br>DE SCARGA -                                         |                |
| Feito agendamento de<br>desarga<br>FILA 0068 06:30 UDD 4554) DR ABRIR<br>DD 4554) DR ABRIR                                      | E .            |
| Indica CT dento do<br>estadonamento esperando<br>para decarga<br>decarga                                                        | t)             |
| CHAMADO DA PORTARIA<br>Indice que o motorista foi<br>chamado para decarga                                                       | E .            |
| EM DE SCARGA<br>Indica que o CT esta         0023         05/02/2011         UPE FAZENDINHA<br>(EEE4444)         FILA         - |                |
| descarregando 0063 05/02/2011 UPE BURITIS FILA -                                                                                |                |
| Indice que o C1 esta<br>atrasado 0064 05/02/2011 UPE PONTAL<br>17:30 (ELD3301) FILA -                                           |                |
| Indica CT bloqueado para<br>descarga         0062         06/02/2011         UPE GARÇA<br>(TTU3321)         FILA         -      |                |
| CONCLUIDO<br>Indice que o CT conduiu a         0068         08/02/2011         UPE LAGOA<br>(JJJ8765)         FILA         -    |                |
| descargs 00089 000022011 UPE LAGOA (FFT5420) FILA -                                                                             |                |
| 08/02/2011 UPE LAGOA                                                                                                    |                |

• Para encerrar clicar em "SAIR".